# Aplikacja sterująca / Control application Blue Line

#### Spis treści / Index

#### for Android system

| 1.         | Ekran główny aplikacji / Main screen             | 2  |
|------------|--------------------------------------------------|----|
| 2.         | MOJE GRZAŁKI / MY DEVICES                        | 3  |
| 3.         | HARMONOGRAM / SCHEDULE                           | 4  |
| 4.         | Ustawianie HARMONOGRAMU / Setting SCHEDULE (1)   | 5  |
| 5.         | Ustawianie HARMONOGRAMU / Setting SCHEDULE (2)   | 6  |
| 6.         | Ustawianie TIMERA / Setting TIMER                | 7  |
| 7.         | Dodawanie grzałki / Adding a heating element     | 8  |
| <u>for</u> | <u>iOS system</u>                                | 9  |
| 1.         | Ekran główny aplikacji / Main screen             | 9  |
| 2.         | MOJE GRZAŁKI / MY DEVICES 1                      | .0 |
| 3.         | HARMONOGRAM / SCHEDULE 1                         | .1 |
| 4.         | Ustawianie HARMONOGRAMU / Setting SCHEDULE (1)1  | .2 |
| 5.         | Ustawianie HARMONOGRAMU / Setting SCHEDULE (2) 1 | .3 |
| 6.         | Ustawianie TIMERA / Setting TIMER 1              | .4 |
| 7.         | Dodawanie grzałki / Adding a heating element1    | .5 |

#### 1. Ekran główny aplikacji / Main screen

(ekran aktywny / active screen)

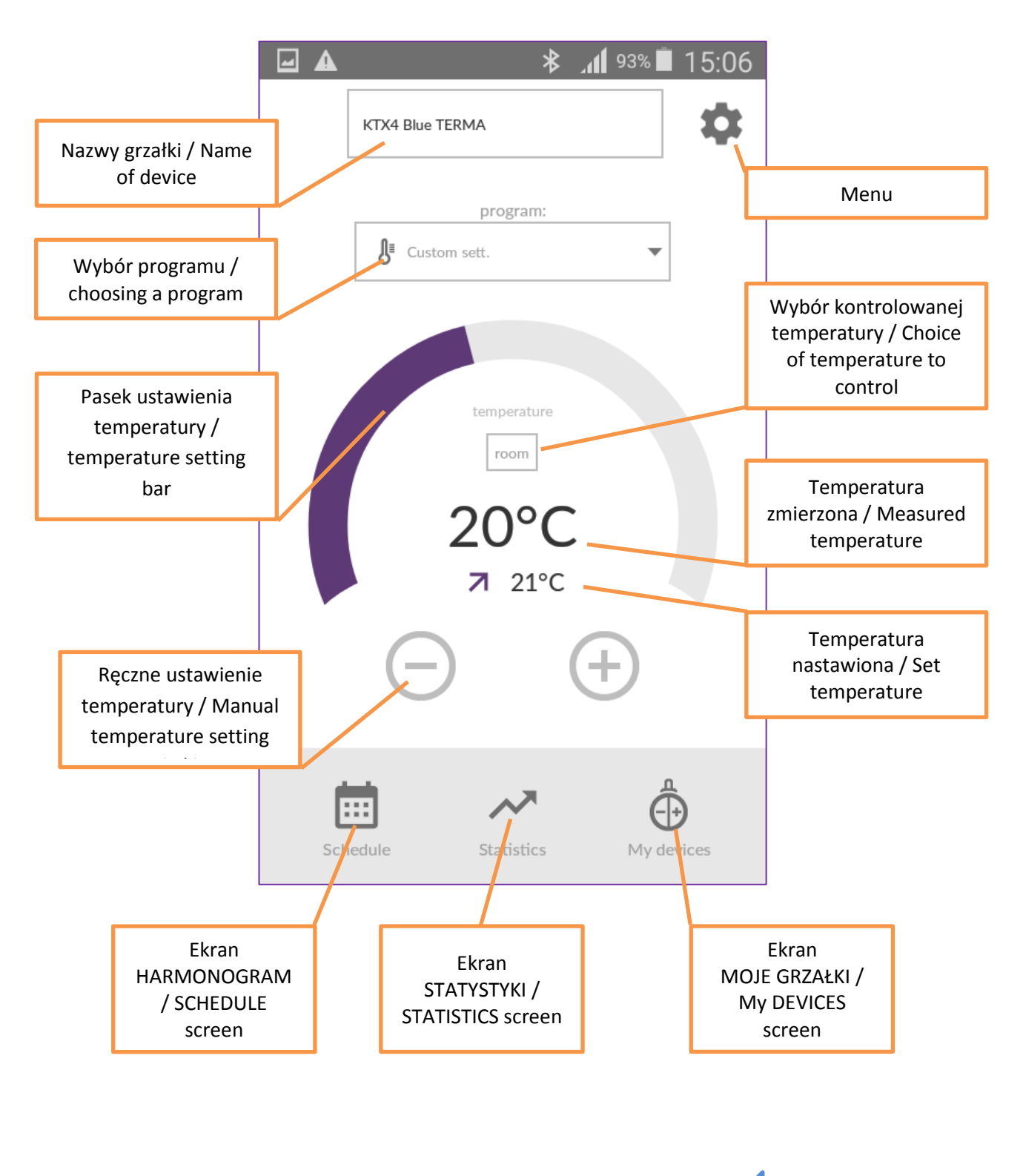

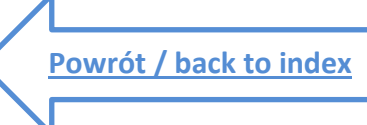

#### 2. MOJE GRZAŁKI / MY DEVICES

(ekran informacyjny / info screen)

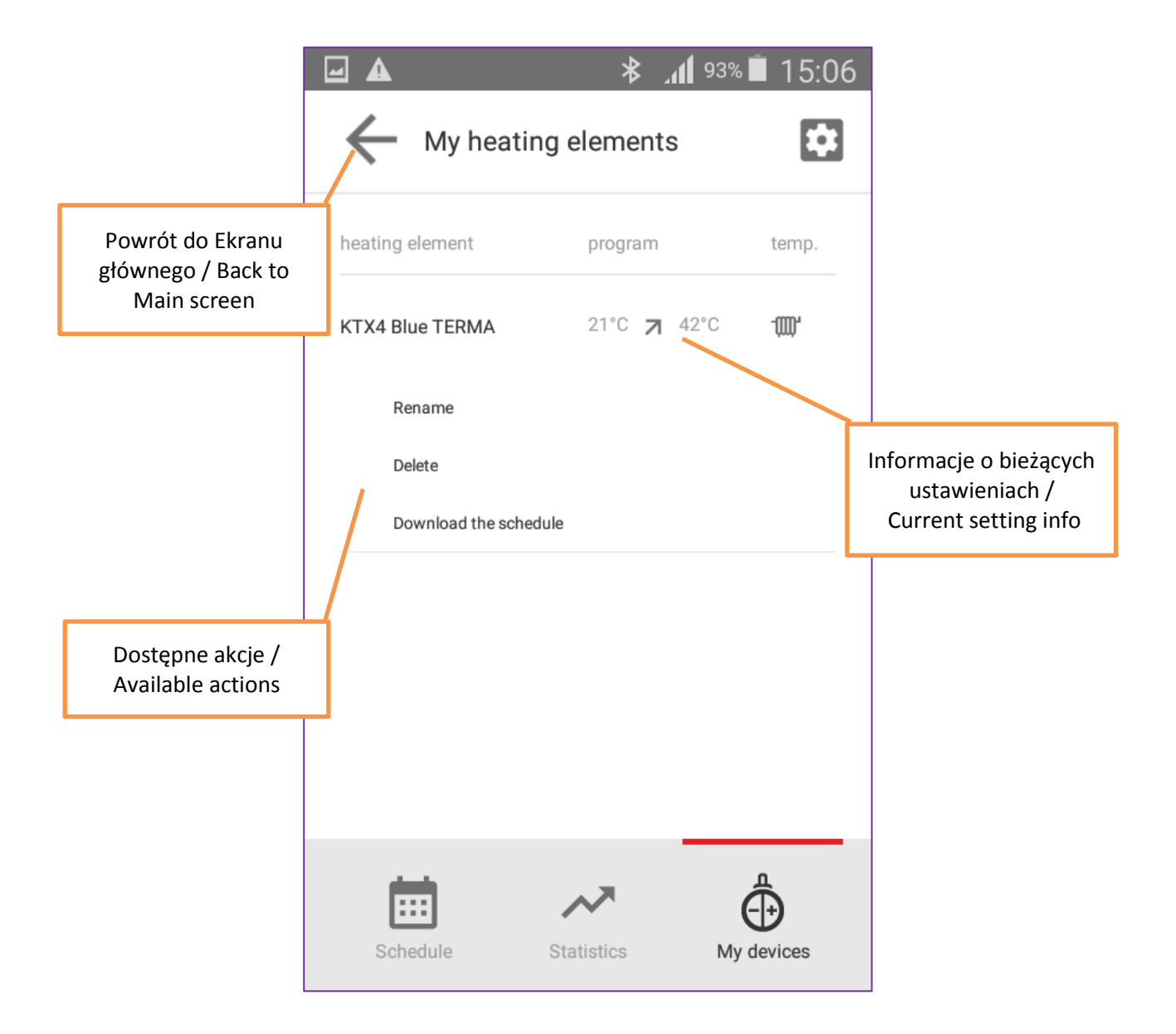

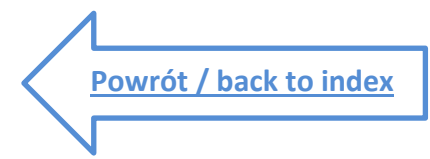

#### **3. HARMONOGRAM / SCHEDULE**

(ekran aktywny /active screen)

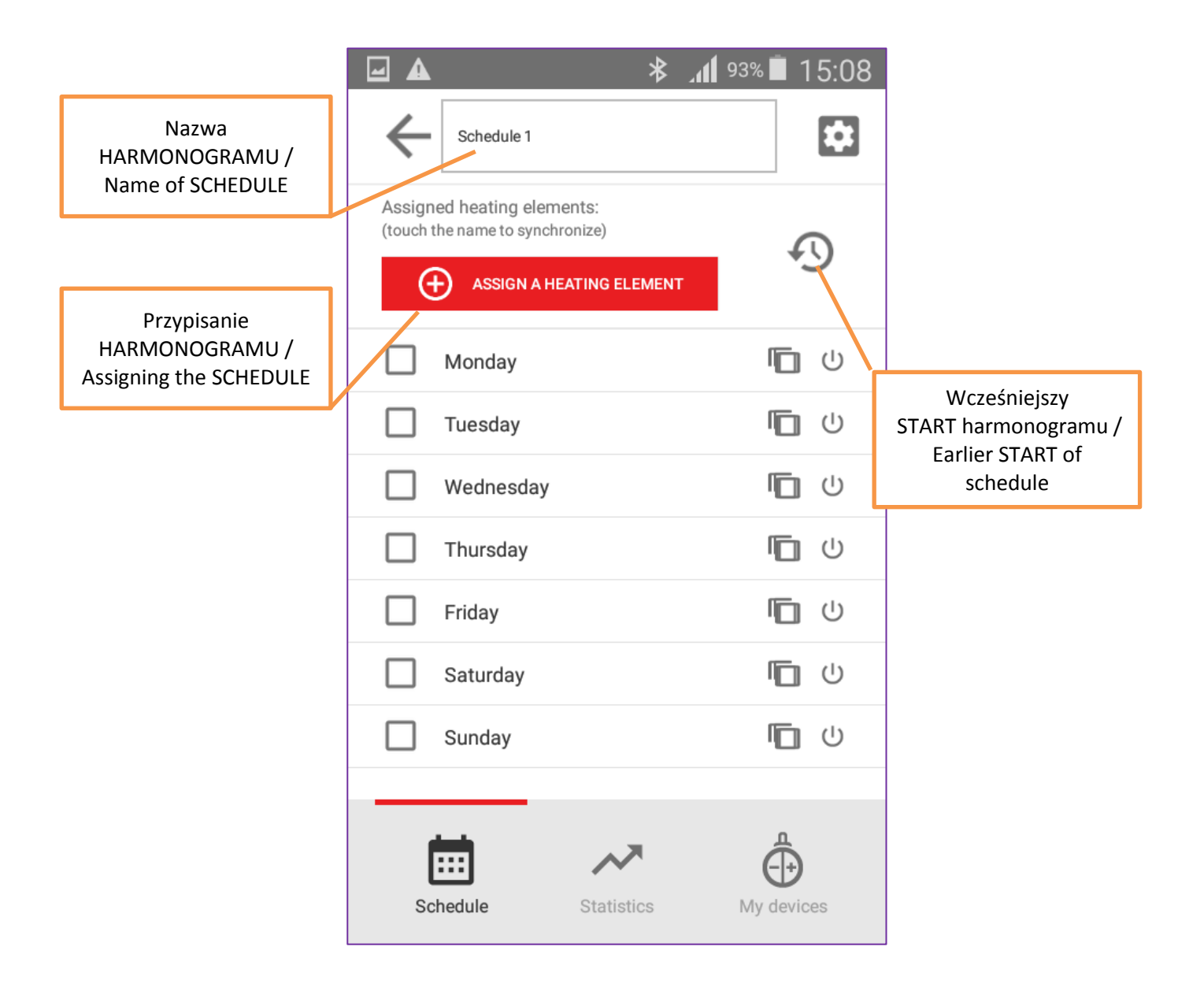

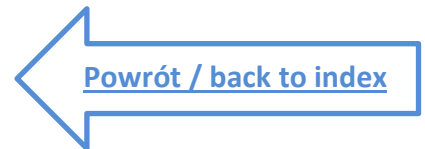

# 4. Ustawianie HARMONOGRAMU / Setting SCHEDULE (1)

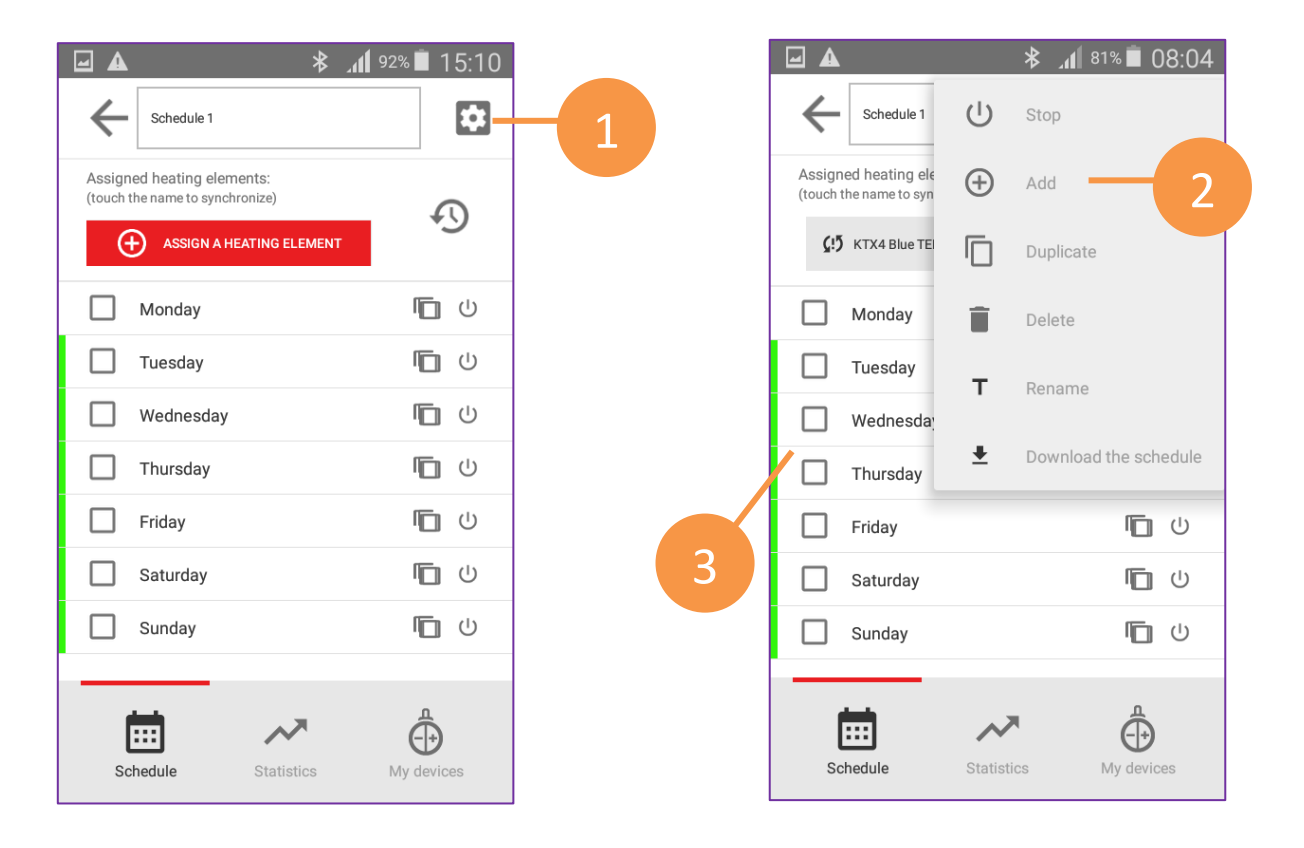

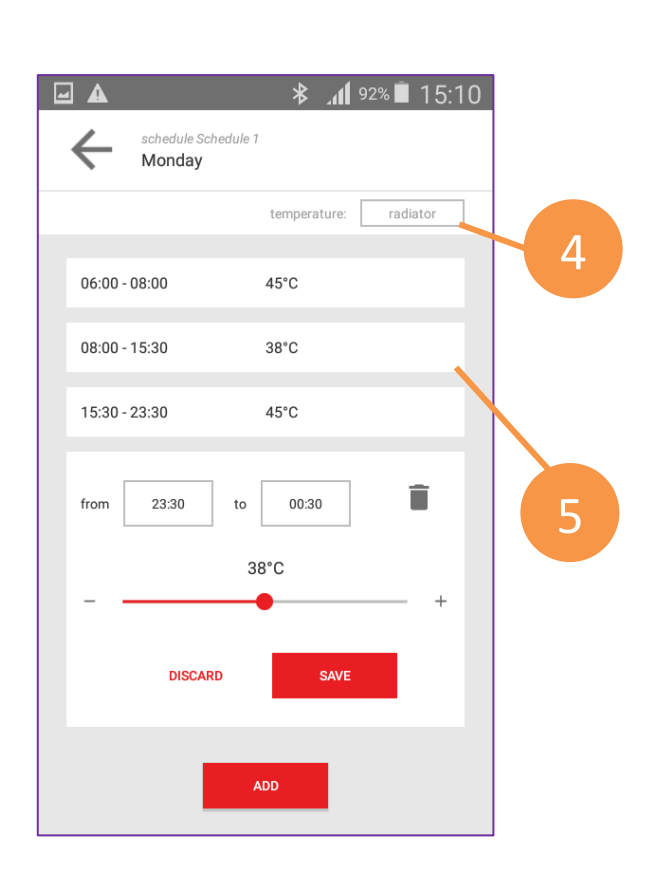

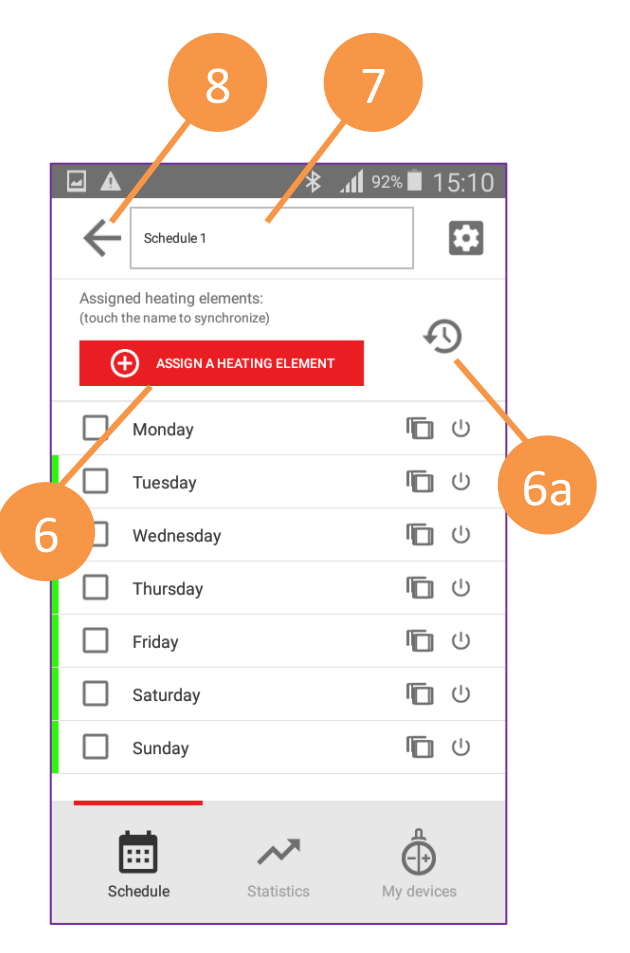

# 5. Ustawianie HARMONOGRAMU / Setting SCHEDULE (2)

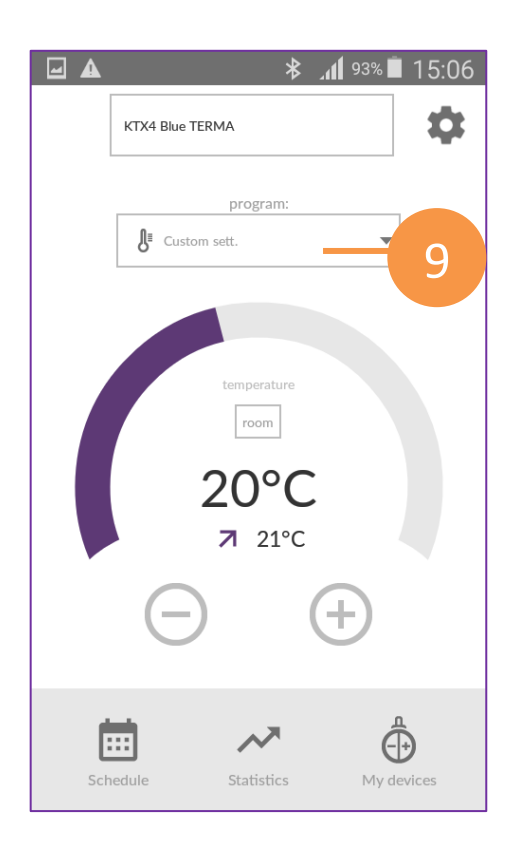

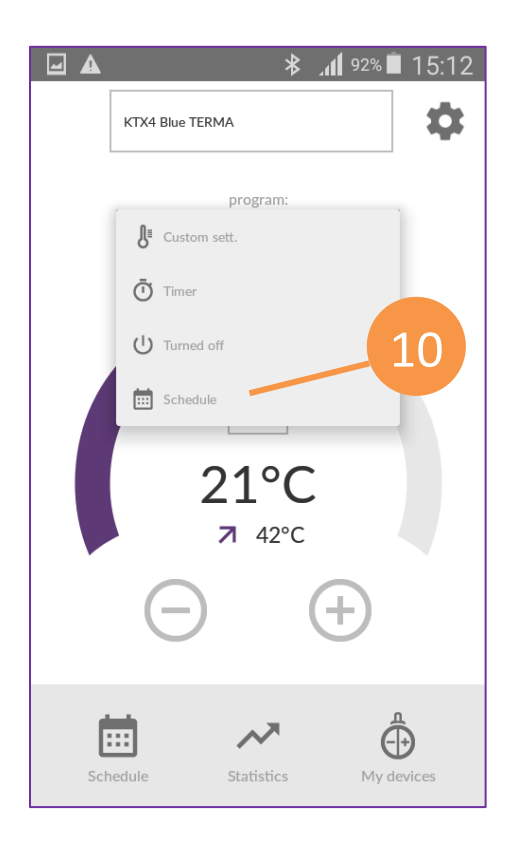

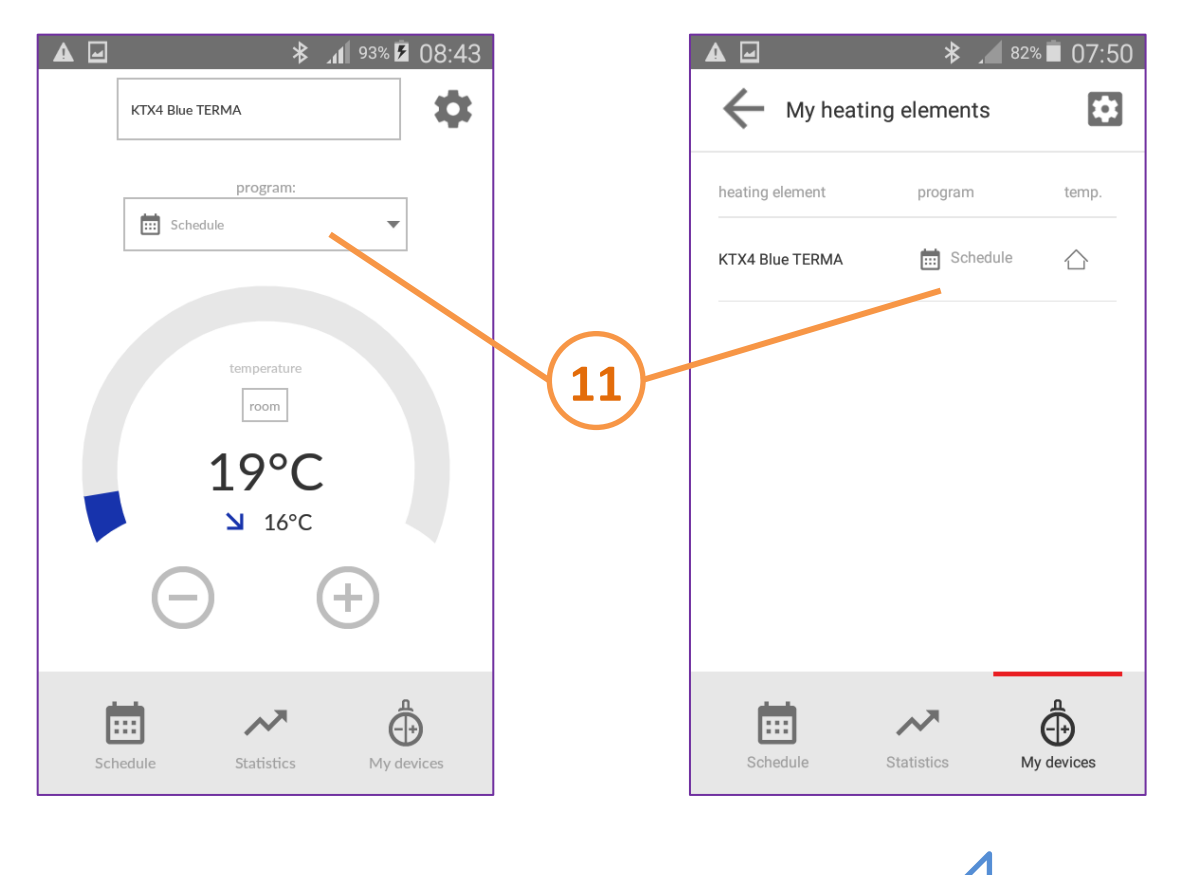

#### 6. Ustawianie TIMERA / Setting TIMER

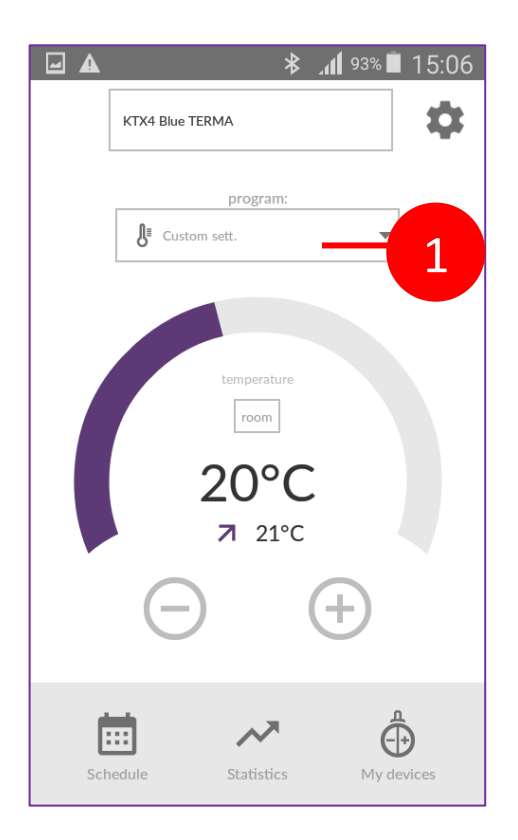

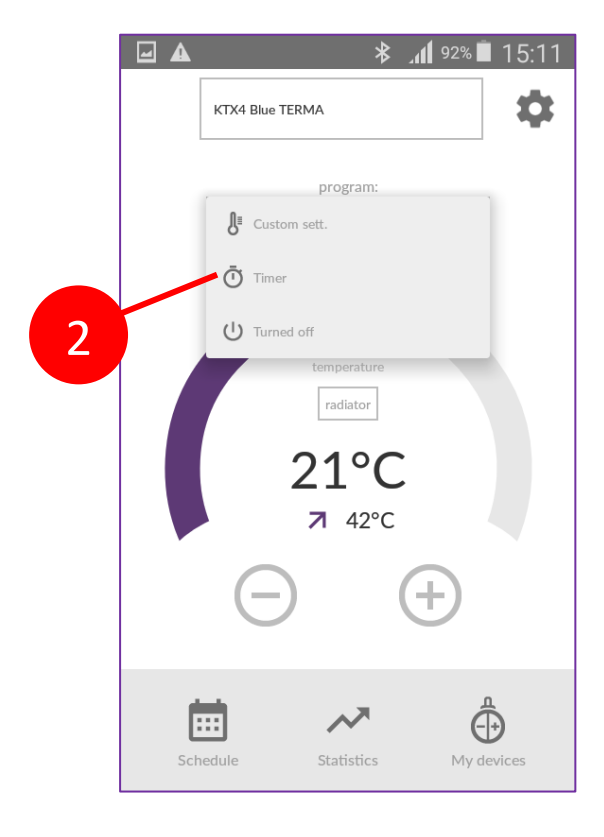

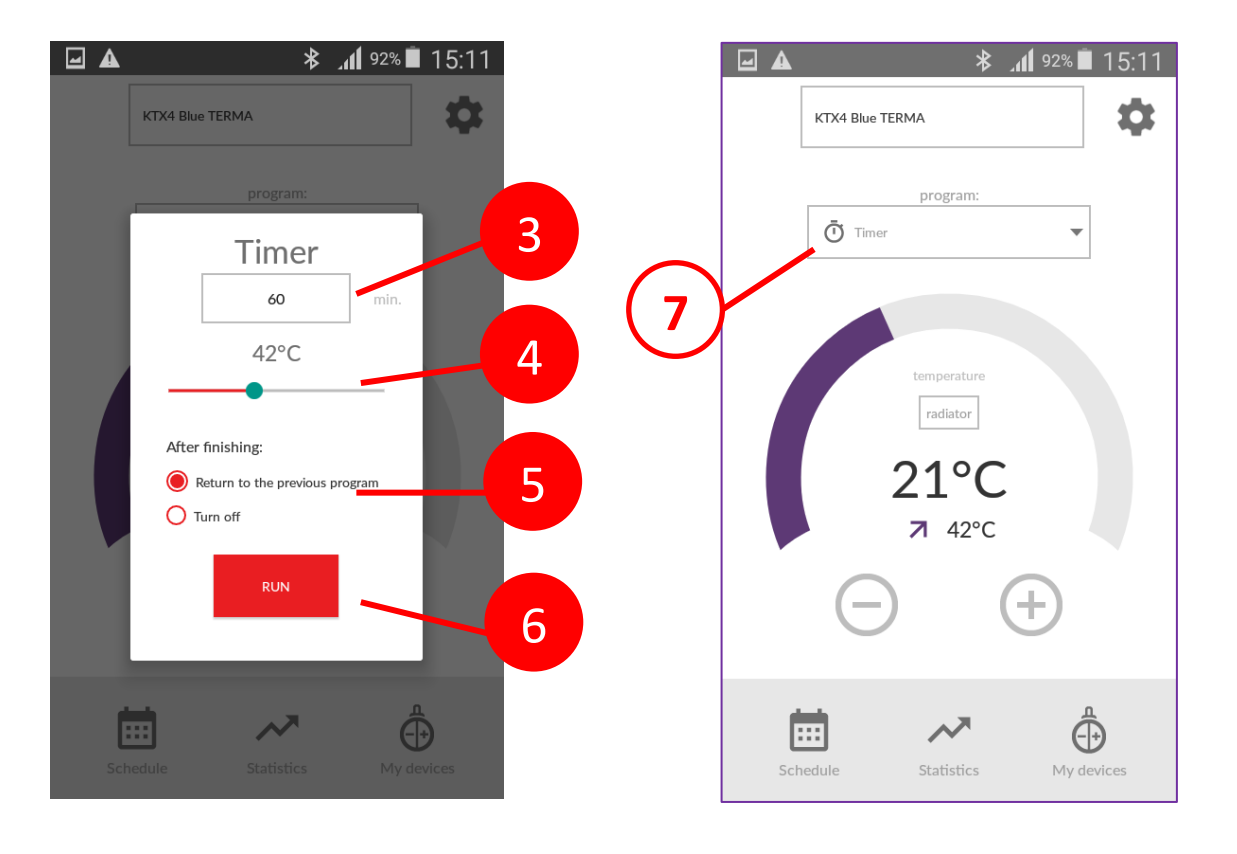

## 7. Dodawanie grzałki / Adding a heating element

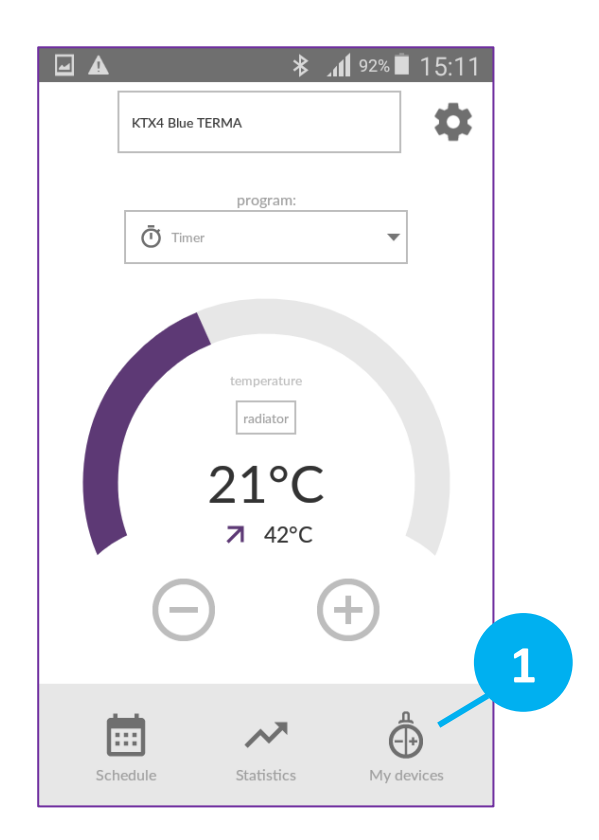

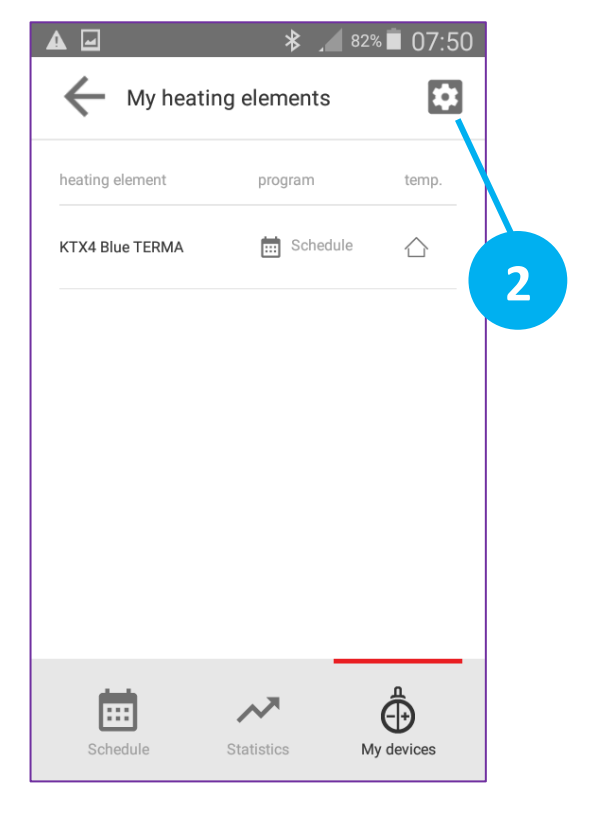

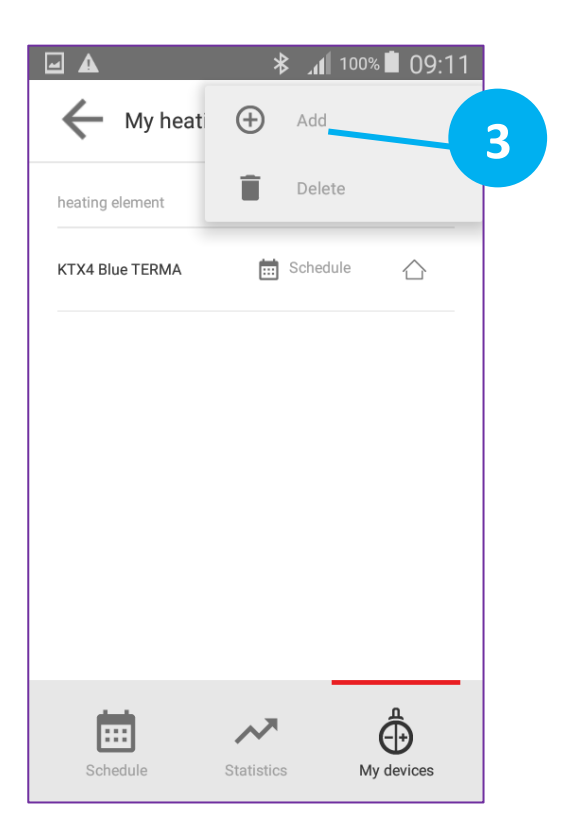

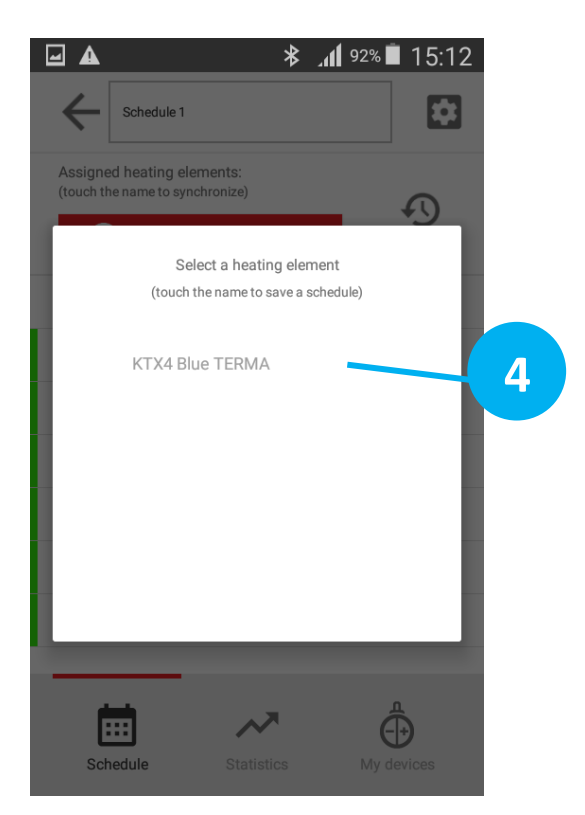

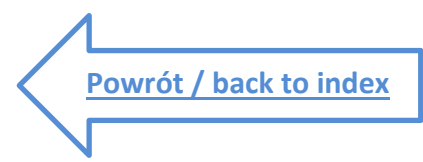

#### 1. Ekran główny aplikacji / Main screen

(ekran aktywny / active screen)

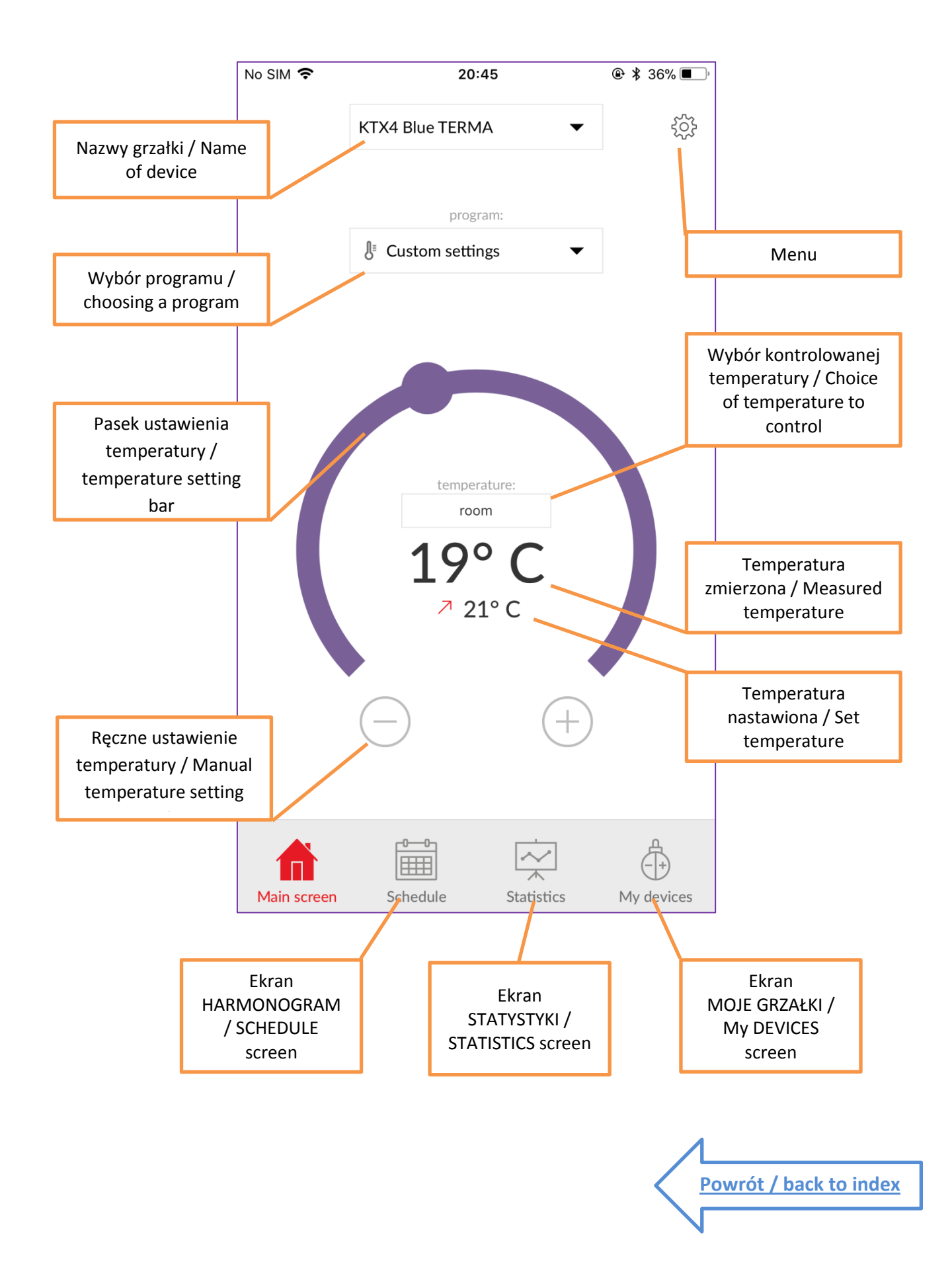

#### 2. MOJE GRZAŁKI / MY DEVICES

(ekran informacyjny / info screen)

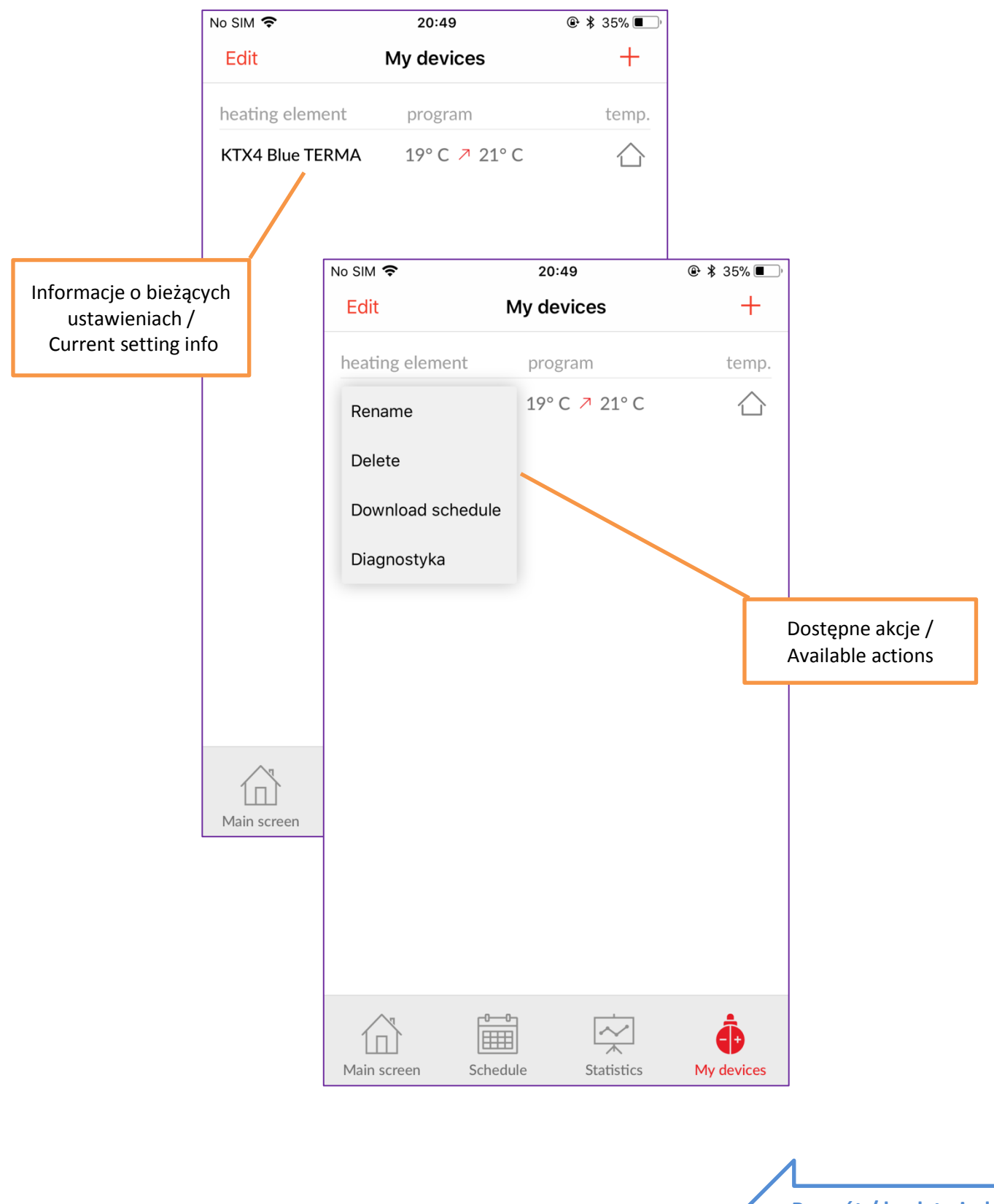

### **3. HARMONOGRAM / SCHEDULE**

(ekran aktywny /active screen)

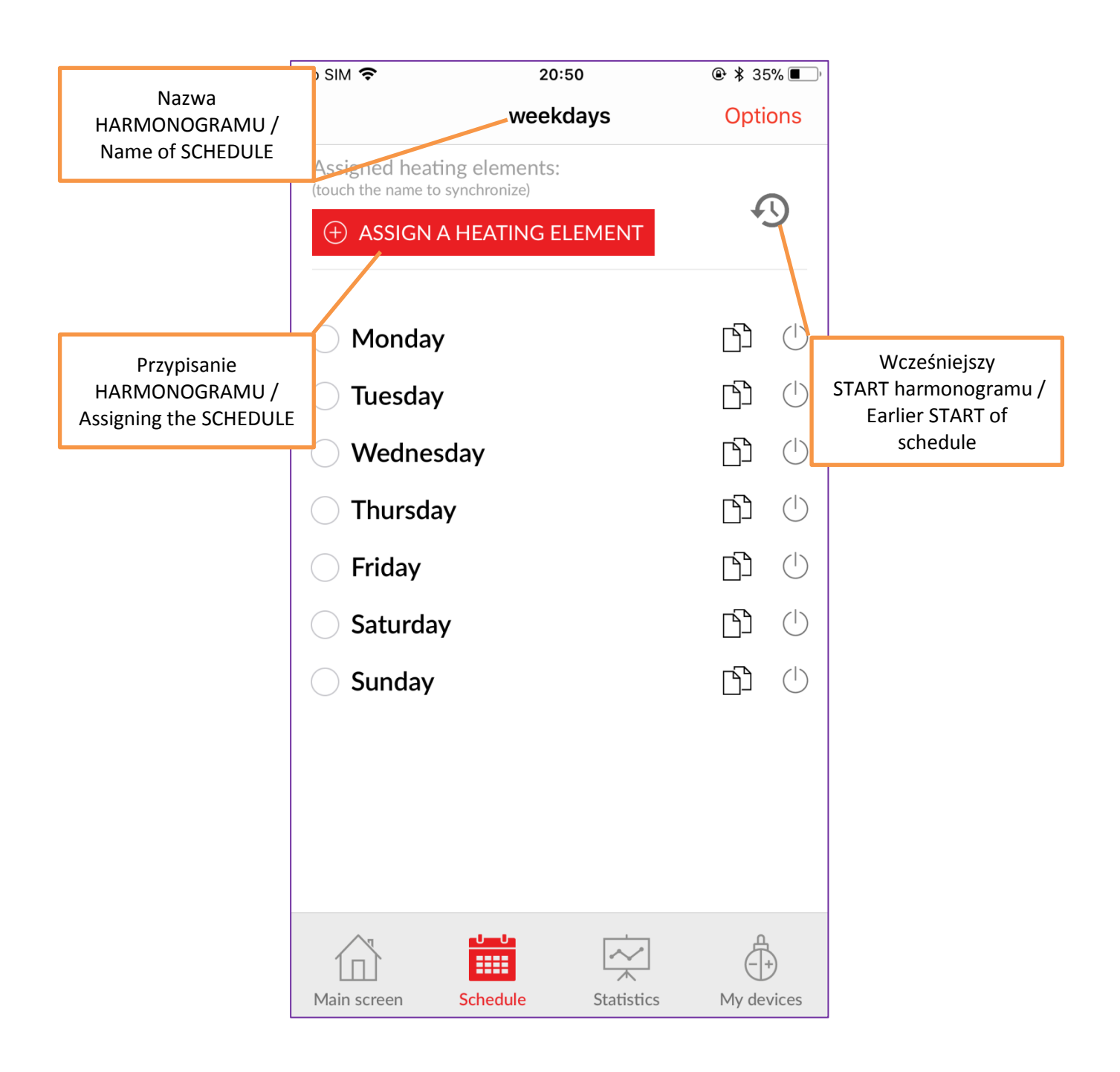

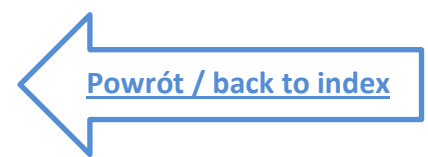

# 4. Ustawianie HARMONOGRAMU / Setting SCHEDULE (1)

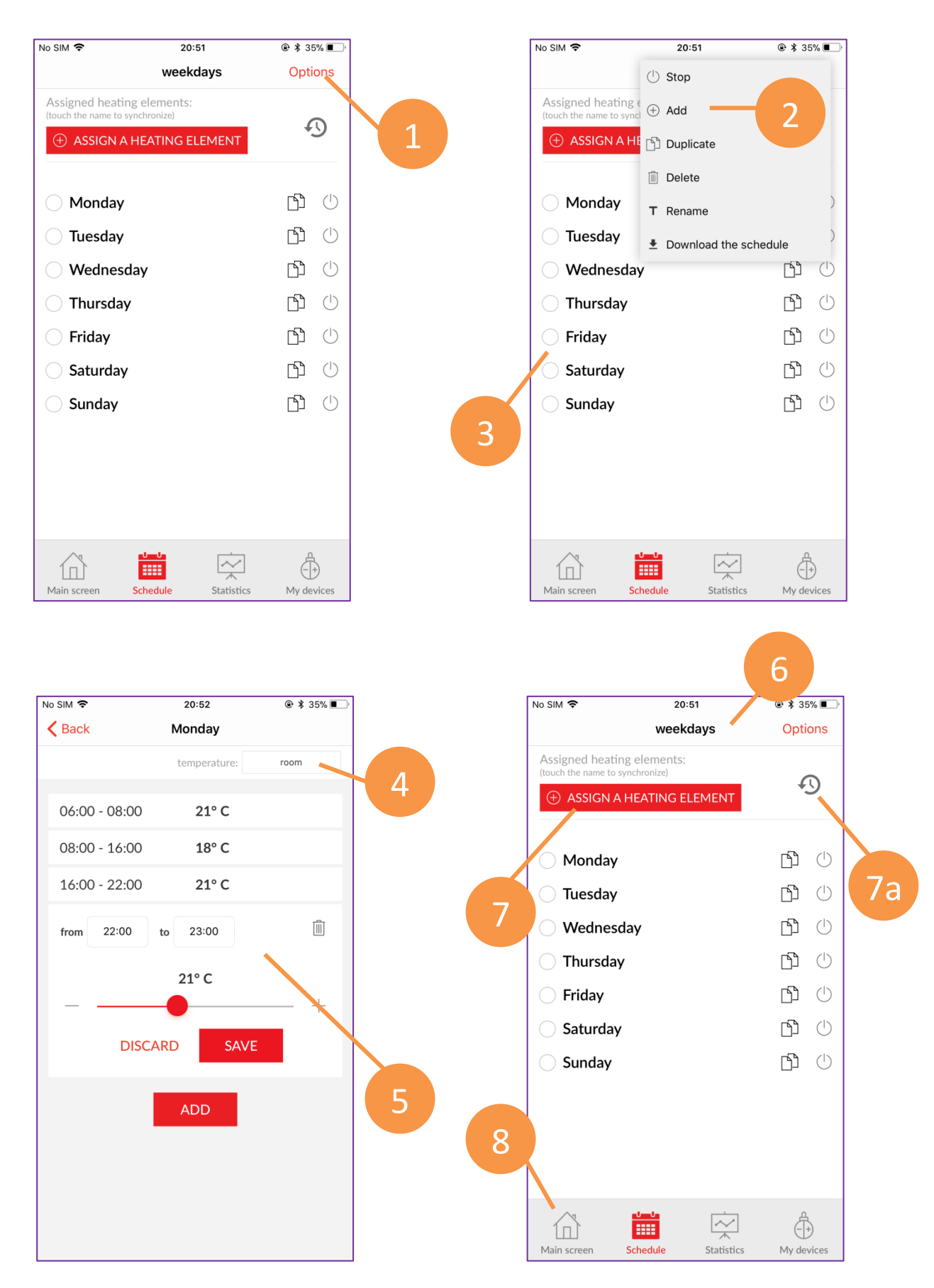

# 5. Ustawianie HARMONOGRAMU / Setting SCHEDULE (2)

![](_page_12_Figure_1.jpeg)

![](_page_13_Figure_0.jpeg)

#### 6. Ustawianie TIMERA / Setting TIMER

#### 7. Dodawanie grzałki / Adding a heating element

![](_page_14_Figure_1.jpeg)

![](_page_14_Figure_2.jpeg)

![](_page_14_Picture_3.jpeg)

![](_page_14_Picture_4.jpeg)

mpgke-253 2018-03-26 13:20